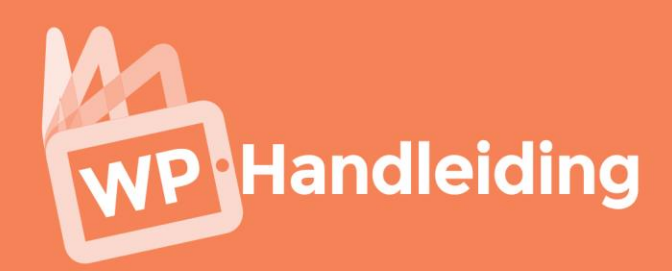

# WORDPRESS

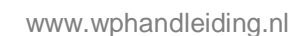

\$

Voorbeeld

Bashboard

🖈 Berichten

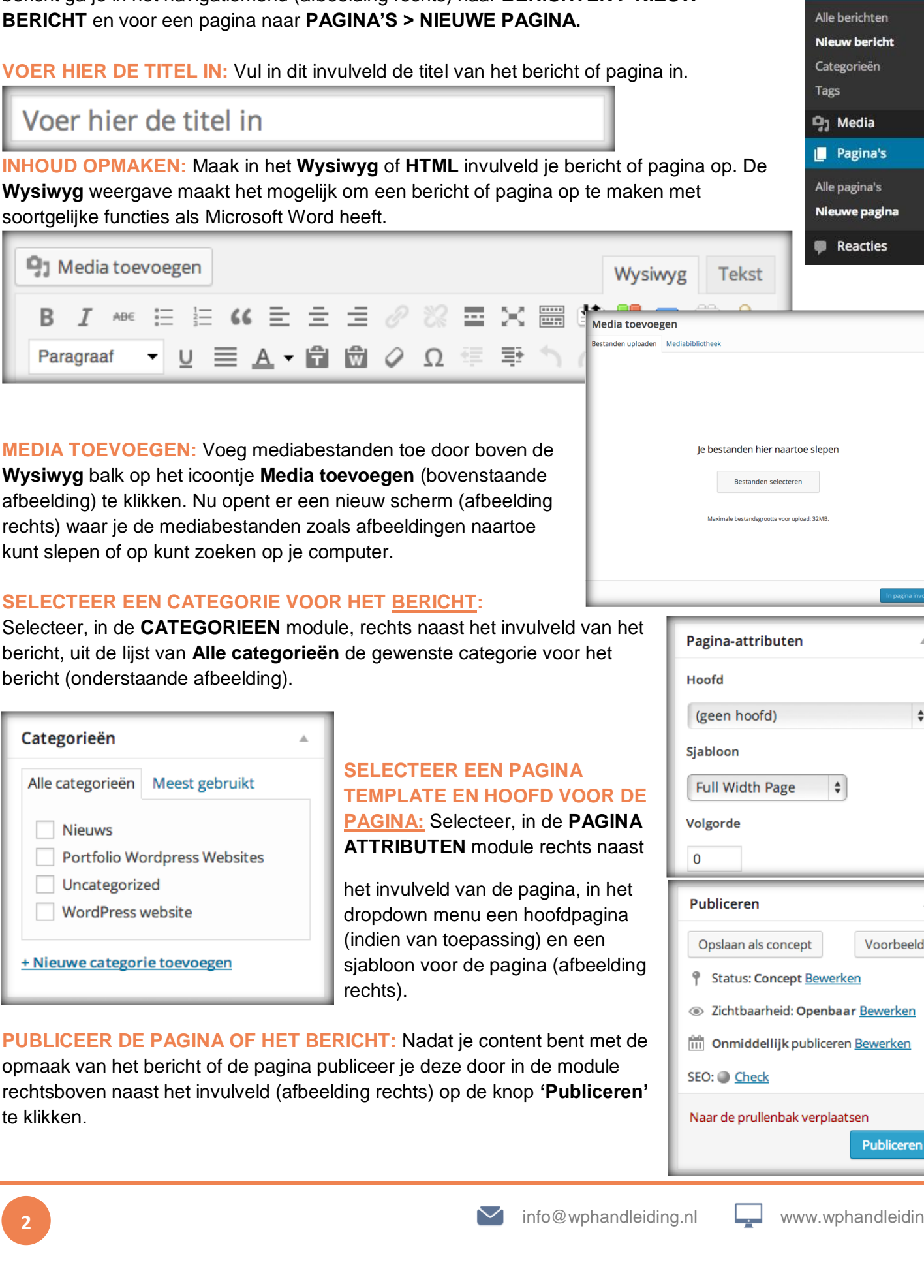

# **OPMAKEN VAN BERICHTEN EN PAGINA'S ONE PAGER**

P Handleiding

Berichten en pagina's worden op dezelfde wijze opgemaakt. Voor het opmaken van een bericht ga je in het navigatiemenu (afbeelding rechts) naar BERICHTEN > NIEUW

**VOER HIER DE TITEL IN:** Vul in dit invulveld de titel van het bericht of pagina in.

Wysiwyg weergave maakt het mogelijk om een bericht of pagina op te maken met soortgelijke functies als Microsoft Word heeft.

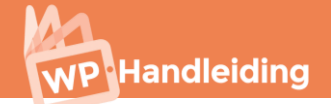

# WIDGETS ONE PAGER

Widgets zijn grafische elementen welke je kunt toevoegen op de blog of website aan een zogenaamde widgetbalk. Normaal gesproken bevinden de widgetbalken zich links, rechts en/of onderaan het design. Om de widget-ready balken te gebruiken ga je in het navigatiemenu (afbeelding rechts) naar **WEERGAVE > WIDGETS.** In deze one pagers zullen we kort uitleggen hoe je widgets activeert en gebruikt.

WIDGET-READY BALKEN: Elk WordPress thema heeft andere Widget-ready balken. Rechts op de pagina naast het veld 'Beschikbare widgets' (nummer 1) zie je een overzicht staan van de widget posities die beschikbaar zijn voor het door jou gekozen thema (nummer 2). In de onderstaande afbeelding zie je een 4-tal locaties staan waaronder Sidebar, Footer Area #1, Footer Area #2 en Footer Area #3. De module schiet open als je op het pijltje

rechts van de naam klikt. Laat deze modules openstaan zodat we widgets kunnen toevoegen.

### **BESCHIKBARE WIDGETS:**

Midden op het scherm bij Beschikbare widgets (nummer 1 afbeelding rechts) zie je een overzicht van alle widgets staan. Normaal gesproken staan hier in ieder geval de volgende widgets tussen: Archief, Meta, Kalender, Categorieën, Pagina's, Tagwolk en Tekst.

### WIDGETS DOWNLOADEN: Als

je een nieuwe widget installeert wordt deze automatisch getoond Widgets Beschikbare widgets 1 Sidebar Om een widget te activeren sleep het naar een sidebar en klik erop. Om een widget te deactiveren en de instellingen te verwijderen sleep het terug. Footer Area #1 Archief Aangepast menu Footer Area #2 Aangepast menu aan sidebar Een maandeliiks archief van toevoegen. de berichten op deze website. Footer Area #3 Categorieën ET About Me Widget Een lijst of dropdown met Displays About Me categorieën. Information **ET Adsense Widget** FT Advertisement Displays Adsense Ads Displays Advertisements

in het **Beschikbare widgets** overzicht. Je kunt widgets downloaden door in het navigatiemenu naar **PLUGINS** > **NIEUWE PLUGIN** te gaan. Vul in de zoekbalk de functionaliteit in waar je naar op zoek bent en WordPress toont de beschikbare plugins. Let op dat je zoekt naar een **widget**, zorg dan ook dat je dit woord toevoegt aan de zoekopdracht.

WIDGETS TOEVOEGEN EN ACTIVEREN: Sleep widgets van het **Beschikbare widgets** overzicht naar een widget locatie aan de rechterkant om deze te activeren (zie afbeelding). Versleep de widget terug naar het overzicht om te deactiveren en de instellingen te verwijderen. Op het moment dat je een widget naar een widget locatie sleept, zal deze openen zodat je de instellingen kunt configureren. Als je tevreden bent, klik je op Opslaan en zullen de widgets worden weergegeven.

| Widgets                                                                   |                                                                                   |                  |    |
|---------------------------------------------------------------------------|-----------------------------------------------------------------------------------|------------------|----|
| Beschikbare widgets                                                       |                                                                                   | Sidebar          | Ŧ  |
| om een widget te activeren sieep n<br>een widget te deactiveren en de ins | et naar een sidebar en kiik erop. Om<br>tellingen te verwijderen sleep het terug. | Footer Area #1   | i. |
| Aangepast menu                                                            | Archief                                                                           | Aangepast menu   |    |
| Aangepast menu aan sidebar<br>toevoegen.                                  | Een maandelijks archief van de<br>berichten op deze website.                      |                  |    |
| Categorieën                                                               | ET About Me Widget                                                                | Kalender         |    |
| Een lijst of dropdown met<br>categorieën.                                 | Displays About Me Information                                                     | Recente reacties | v  |

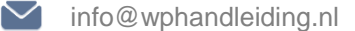

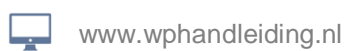

| Thema's                 |
|-------------------------|
| Aanpassen               |
| Widgets                 |
| Menu's                  |
| Nimble Theme<br>Options |
| Achtergrond             |
|                         |

Bewerker Bebar, Footer het pijltje Sidebar

Menunaam Voer de menunaam hier in

Pagina's

Meest recent Toon alles Zoeken

Nieuwsbrief Zoekmachine optimalisatie

Nieuws Gratis website advies

Diensten

Google Adwords

WP Skills Portfolio WazzAppel WordPress

Alle selecteren Aan menu toevoegen

Geef je menu een naam hierboven en klik vervolgens op 'Menu aanmaken'.

Menustructuur

Nieuwsbrief

Nieuws subitem

Menu instellingen

Menungam WP Handleiding testmenu

Sleep de objecten in de volgorde die je wenst. Klik het pijltje rechts van het object om extra configuratie-opties te verkrijgen.

www.wphandleiding.nl

# **BLOG OF WEBSITE MENU INDELING WIJZIGEN ONE PAGER**

Het navigatiemenu is een van de belangrijkste aspecten van de website. Als bezoekers niet snel kunnen vinden (binnen 2 - 3 kliks) wat ze zoeken verliezen ze hun aandacht en ben je ze kwijt. Daarom bespreken wij in deze one pager hoe je het menu wijzigt. Ga hiervoor in het WordPress navigatiemenu (afbeelding rechts) naar WEERGAVE > MENU'S.

EEN AANGEPAST MENU AANMAKEN: Voordat ie kunt beginnen met het instellen van ie menu's dien je eerst een menu aan te maken. Dit doe je door bovenaan aan de pagina op het '+' teken te klikken. Hierdoor wijzigt de pagina en zie je een balk voor je met de tekst 'Voer de menunaam hier in', vul vervolgens de naam van het menu in de balk in en druk op de knop 'Menu aanmaken' (afbeelding rechts).

**PAGINA'S EN CATEGORIEEN TOEVOEGEN: Je** 

Handleiding

voegt pagina's en categorieën toe door links bij de modules Pagina's en Categorieën het selectie vakie voor de pagina of categorie titel aan te vinken en op de knop 'Aan menu toevoegen' te klikken. Hierna worden de geselecteerde pagina's en categorieën getoond in het menu overzicht (afbeelding rechts).

AANGEPASTE LINKS TOEVOEGEN: Een link voeg je toe aan het menu door in de 'Aangepaste links' module de URL en het Linktekst (de naam van het menu item) in te vullen en klik op 'Aan menu toevoegen' (onderstaande afbeelding).

| Links     |                    |
|-----------|--------------------|
| URL       | http://www.link.nl |
| Linktekst | Menu titel         |
|           | Aan menu toevoegen |

**VOLGORDE EN NIVEAUS VAN HET MENU** 

WIJZIGEN: Je wijzigt de volgorde van een menu door de pagina, link of categorie naar boven of beneden te slepen. Je kunt sub-niveaus creëren door de pagina naar rechts te slepen onder de hoofdpagina. In het voorbeeld (afbeelding rechts) zie je de pagina 'Menu Een' als hoofdpagina en 'Submenu een & Submenu twee' als sub-niveaus staan. Deze worden op de blog of website in een dropdown menu weergegeven. Ben je helemaal content? Sla dan het menu op door op de knop 'Menu opslaan' te klikken.

# **MENU LOCATIES EN ACTIVEREN:** Elk thema

heeft verschillende locaties waar menu's aan

toegevoegd kunnen worden. In het voorbeeld thema (afbeelding rechts)kunnen we alleen een 'Primary Menu' toevoegen. Het is echter ook mogelijk dat er bij jou thema ook een secundaire menu en zelfs een footer menu staat. Selecteer buit het dropdown menu het net aangemaakte aangepaste menu en klik vervolgens op 'Wijzigingen Opslaan' om het menu te activeren.

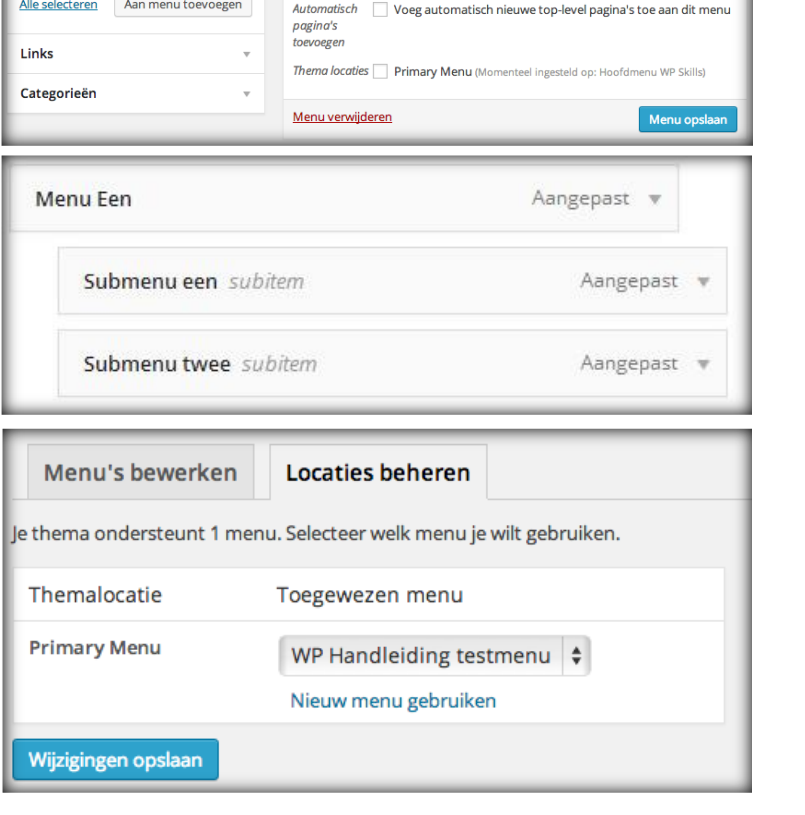

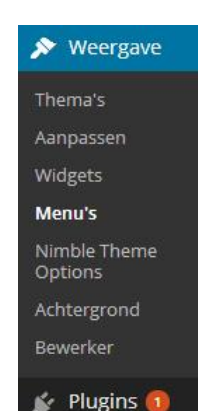

Menu opslaa

Pagina 🔻

Pagina 🔻

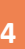

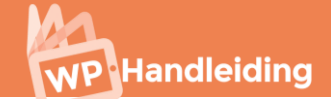

# SEO OPTIMALISATIE ONE PAGER

SEO staat voor Search Engine Optimalisation oftewel zoekmachine optimalisatie. Hoe beter je de SEO instellingen invult, hoe sneller je gevonden zult worden door. Je dient eerst een **Plugin** te downloaden. Ga hiervoor in het navigatiemenu (linkerkant) naar '**Plugins**' en klik vervolgens op '**nieuwe plugin**'. Vul in de zoekbalk het volgende in: **WordPress SEO by Yoast** en klik op **Plugins zoeken.** Klik op **Nu installeren** bij de juiste plugin en zorg ervoor dat je de plugin ook activeert.

| 🖈 Berichten                                                | Zoeken   Zoekre                             | sultaten | Uploaden   Uitgeli                           | cht   Populairste   Nieuwste                                                                                                   |
|------------------------------------------------------------|---------------------------------------------|----------|----------------------------------------------|----------------------------------------------------------------------------------------------------|
| 9, Media                                                   | Kernwoord 🖨                                 | WordPr   | ess SEO by <u>Yoas</u> 🛛                     | Plugins zoeken                                                                                                    |
| Pagina's                                                   | Naam                                        | Versie   | Waardering                                   | Beschrijving                                                                                                    |
| Reacties                                                   | WordPress                                   | 1.4.22   | *****                                        | WordPress out of the box is a                                                                                                  |
| 🖈 Projects                                                 | SEO by Yoast                                |          |                                              | for SEO, this was true when I<br>in 2008 (and updated every fe                                                                 |
| 🔊 Weergave                                                 | Geïnstalleerd                               |          |                                              | that doesn't mean you can't<br>from the ground up by Joost                                                                     |
| 🖌 Plugins 💿 🛛 🖌                                            |                                             |          |                                              | Joost de Valk.                                                                                                    |
| Geïnstalleerde plugins<br><b>Nieuwe plugin</b><br>Bewerker | NS Custom<br>Fields for<br>WordPress<br>SEO | 2.1.2    | <u>ት</u> ት ት ት ት ት ት ት ት ት ት ት ት ት ት ት ት ት ት | Ever wanted to have your cus<br>post's content in the Yoast W<br>statistics? With NS Custom Fi<br>For architecturally-advanced |
| 🛓 Gebruikers                                               | Details   Nu<br>installeren                 |          |                                              | Fields) or another post meta<br>post's content, WordPress SE                                                                   |

De SEO module bevindt zich nu onder de onder het invulveld bij het opmaken van een **bericht of pagina** en ziet er als volgt uit (zie onderstaande afbeelding):

| WordPress SEO door Yoast |                                                                                                    |  |  |  |
|--------------------------|----------------------------------------------------------------------------------------------------|--|--|--|
| Algemeen Pagina analy    | se Geavanceerd Social                                                                                                    |  |  |  |
| Snippet voorbeeld:       | Een WordPress website in de juiste stijl, snel, voordelig en flexibel<br>www.wpskills.nl/een-nieuwe-wordpress-website/<br>WP Skills ontwerpt voordelig WordPress websites. Wij zorgen dat uw WordPress<br>website er aantrekkelijk uitziet en dat u zelf eenvoudig de site kunt aanpassen |  |  |  |
| Focus zoekterm:          | wordpress website                                                                                                    |  |  |  |
|                          | Your focus keyword was found in:<br>Article Heading: Yes (1)<br>Page title: Yes (1)<br>Page URL: Yes (1)<br>Content: Yes (6)<br>Meta description: Yes (2)                                                                                                    |  |  |  |
| SEO titel:               | Een WordPress website in de juiste stijl, snel, voordelig en flexibel                                                                                                    |  |  |  |
|                          | Weergave van titels in zoekmachines is gelimiteerd tot 70 tekens, <b>1</b> resterend.                                                                                                    |  |  |  |
| Meta-omschrijving: 📀     | WP Skills ontwerpt voordelig WordPress websites. Wij zorgen dat uw WordPress website<br>er aantrekkelijk uitziet en dat u zelf eenvoudig de site kunt aanpassen                                                                                                    |  |  |  |
|                          | De meta -omschrijving is beperkt tot 156 chars, <b>0</b> tekens over.                                                                                                    |  |  |  |

**SEO instellingen – Snippet voorbeeld** | Het snippet geeft een voorbeeld van de gegevens die je in de velden invult. Het snippet is tevens een voorbeeld van hoe je bericht er in de Google zoekresultaten uit zal komen te zien.

**SEO instellingen – Focus zoekterm** | De focus zoekterm optie is een hulpmiddel om te zien hoe goed de SEO instellingen zijn. Vul hier dus altijd de belangrijkste zoekterm in. Nadat je het bericht hebt gepubliceerd, zal je hier informatie zien staan over de SEO instellingen.

SEO instellingen – SEO titel | Vul bij SEO Titel de SEO titel in, dit hoeft niet hetzelfde te zijn als de daadwerkelijke titel.
Zorg ervoor dat de belangrijkste zoekwoorden in de titel terugkomen en gebruik niet meer dan 70 tekens.
SEO instellingen – Meta-omschrijving | Bij de Meta-omschrijving vul je een omschrijving van 140 tekens in. Zorg er voor dat de belangrijkste zoekwoorden in de omschrijving zitten en dat het een pakkende omschrijving is die past bij de informatie van de pagina. Bezoekers moeten getriggerd worden via Google als ze de Titel en Meta omschrijving lezen.

Om de SEO instellingen definitief te maken dien je op de knop **'Bijwerken'** of **'Publiceren'** te klikken in de module **Publiceren**. Deze module bevindt zich standaard aan de rechter bovenkant van het scherm.

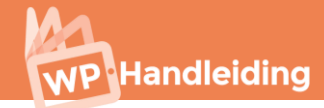

# SEO instellingen – Focus zoekterm informatie gebruiken

Nadat je de SEO instellingen definitief hebt gemaakt wordt extra informatie over je focus zoekterm zichtbaar. Zie de afbeelding rechts. In de informatie onder de **Focus zoekterm** staat "Your focus keyword was found in:" De informatie aan hoe vaak de focus zoekterm werd gevonden in, achtereenvolgens, de koppen van het bericht, de titel van het bericht, de URL van het bericht, de inhoud (tekst) van het bericht en de meta description.

| Focus zoekterm: | ? | wordpress website                                                                                                    |
|-----------------|---|----------------------------------------------------------------------------------------------------|
|                 |   | Your focus keyword was found in:<br>Article Heading: <b>Yes (1)</b><br>Page title: <b>Yes (1)</b><br>Page URL: <b>Yes (1)</b><br>Content: <b>Yes (6)</b><br>Meta description: <b>Yes (2)</b> |

Probeer altijd te streven naar **groene** informatie en zorg er dus voor dat je zoekterm minimaal 1x terugkomt in bovenstaande onderdelen. Hierdoor zal je veel sneller en beter gevonden worden door zoekmachines.

SEO instellingen – Pagina analyse | Nu is het tijd om het bericht te analyseren op andere SEO zaken die van belang zijn voor de vindbaarheid van het bericht. Je komt bij de Pagina Analyse door in de WordPress SEO door Yoast module op de tweede tab te klikken genaamd 'Pagina Analyse' (zie onderstaande afbeelding). Kijk goed naar de opties doe op rood staan en zorg ervoor dat ze allemaal groen of geel zijn (het liefste groen uiteraard) om het bericht zo goed mogelijk te optimaliseren.

| WordPr  | WordPress SEO door Yoast                                                                                                    |  |  |  |  |
|---------|----------------------------------------------------------------------------------------------------|--|--|--|--|
| Algemee | Pagina analyse Geavanceerd Social                                                                                                    |  |  |  |  |
| Om de   | pagina analyse bij te werken sla het op als concept of werk het bij om dit tabblad opnieuw te bekijken.                                                                  |  |  |  |  |
| o je    | hebt dit zoekwoord <u>een keer eerder</u> gebruikt, zorg er voor dat het heel duidelijk is welke URL op je website het<br><sub>l</sub> langrijkst is voor dit zoekwoord. |  |  |  |  |
| i i i   | e paginatitel bevat een zoekterm, maar deze staat niet aan het begin; probeer deze naar voren te verplaatsen.                                                            |  |  |  |  |
| 🕘 C     | e zoekterm komt voor in de URL van deze pagina.                                                                                                    |  |  |  |  |
| • Z     | Zoekwoord / zoekzin verschijnt in 4 (van de 6) ondertitels in de tekst. Hoewel het geen grote rol speelt in de<br>zoekresultaten, helpt het wel.                         |  |  |  |  |
| 🕘 C     | e afbeeldingen op deze pagina bevatten alt-tags met de zoekterm.                                                                                                    |  |  |  |  |
| 🕘 C     | eze pagina heeft 8 uitgaande link(s).                                                                                                    |  |  |  |  |
| 🕘 🕻     | e zoekterm komt voor in de eerste paragraaf van je content.                                                                                                    |  |  |  |  |
| 0 T     | ere are 302 words contained in the body copy, this is more than the 300 word recommended minimum.                                                                        |  |  |  |  |
| 🕘 C     | e paginatitel is meer dan 40 tekens en minder dan de aanbevolen 70 tekens limiet.                                                                                        |  |  |  |  |
| ● I     | de opgegeven meta description, overweeg: Hoe staat het in verhouding tot de concurrentie? Zou het aantrekkelijker<br>Innen?                                              |  |  |  |  |
| 🕘 C     | e metabeschrijving bevat het belangrijkste zoekterm.                                                                                                    |  |  |  |  |
| •       | e zoekterm-dichtheid is 3.33%, wat goed is. De zoekterm werd 10 keer gevonden.                                                                                           |  |  |  |  |

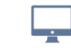